## <iPhoneをお使いの方>

- ※1 ブラウザによって、表示方法に多少違いがあります。
- ※2 zoomアプリのダウンロードがお済みの方は 2 に進んでください。

①App Storeで「zoom」と検索し、「ZOOM Cloud Meetings」をインストールしてください。

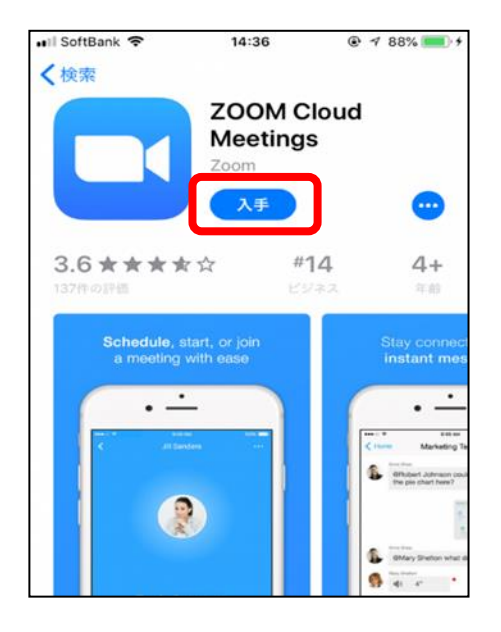

(2)メールで送られた「がんサロンに参加」をクリックし、
①オンラインサロンで表示する名前、②パスコードを入力し、③をクリックしてください。

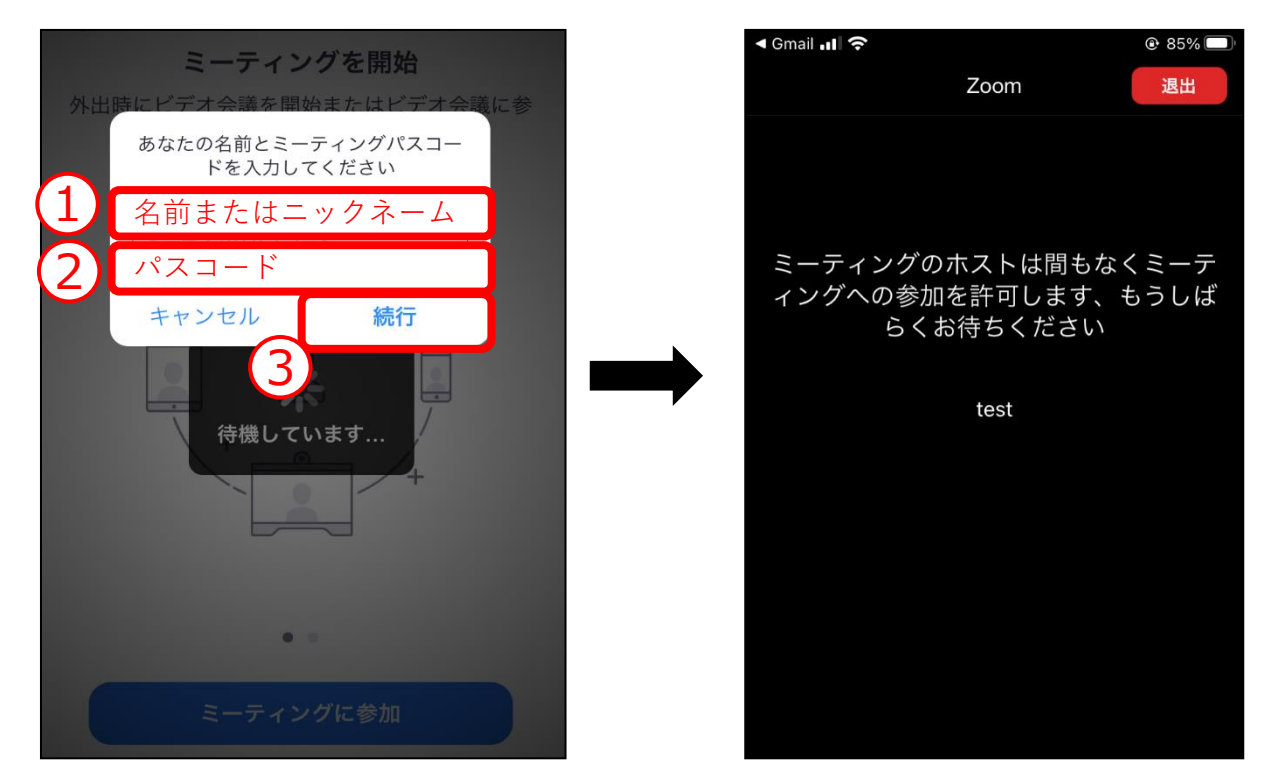

③①をクリックするとミーティングに参加できます。
開始時は、②(音声)、③(ビデオ)をオンにしてください。
以上で参加の準備は完了です。

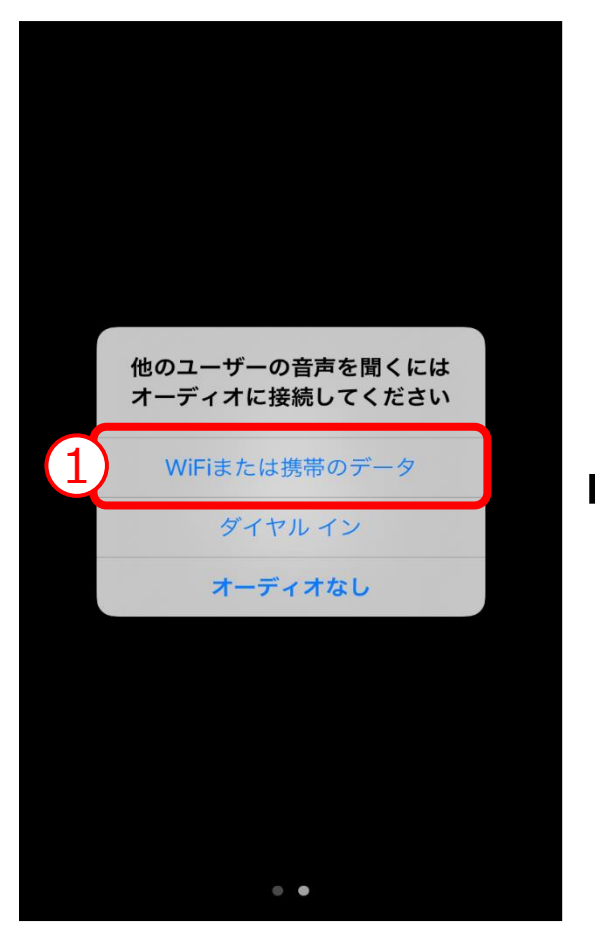

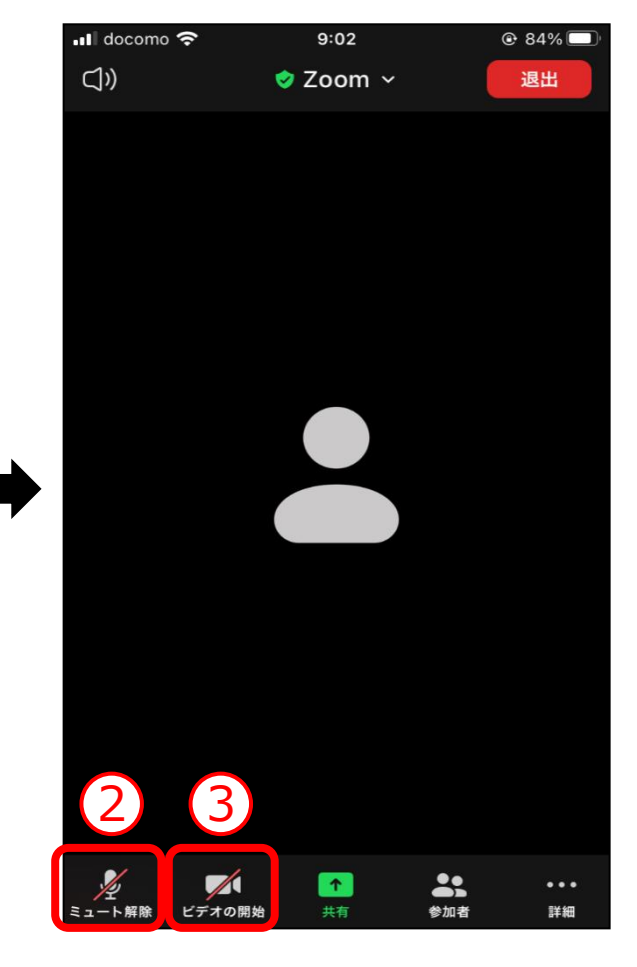

★音声が聞こえない場合は、iPhoneの設定画面 から、マイクとカメラがオンになっているか確 認してください。

| 📶 docomo 奈   | 9:01    | 84% |
|--------------|---------|-----|
| <b>〈</b> 設定  | Zoom    |     |
|              |         |     |
| ZOOMにアクセスを許可 |         |     |
| カレンダー        |         |     |
| <b>し</b> マイク |         |     |
| 🙆 カメラ        |         |     |
| 종 Siriと検索    |         | >   |
|              |         | >   |
| 🏈 Appのバックグ   | ブラウンド更新 |     |
| (か) モバイルデータ  | 7通信     |     |
|              |         |     |

操作が不安な方は下記にお問い合わせください。 連絡先: <u>info@canps.jp</u> 電話: <u>080-4112-4077</u>